## Установка двух копий Сервер ВЕСЫ АВТО на одном ПК

- 1. Если ПО **Сервер Весы АВТО** не установлено, установите дистрибутив согласно инструкции Установка дистрибутива.
- После завершения установки откройте Проводник и пройдите в ...\каталог\_указанный\_при\_установке\VesySoft\ServerAuto. Установите вторую службу сервера с помощью командного файла, запустив файл Install\_Server2.bat (правой кнопкой мыши от имени Администратора).

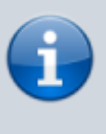

2024/02/08 21:09

Операции со службами нужно проводить ① под правами администратора (через меню правой кнопкой мыши). Если установка прошла правильно, то появится служба Windows - Server Auto 2

 Когда служба зарегистрируется и появятся дубликаты исполняемых файлов, используйте файл SvCntl.exe для настройки первой копии Сервер ВЕСЫ АВТО, а SvCntl2.exe - для второй копии.

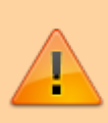

Регистрация второй копии Сервер ВЕСЫ АВТО происходит аналогично первой, отдельной лицензией.

From: http://docuwiki.vesysoft.ru/ - Документация на программное обеспечение для весовых систем

Permanent link: http://docuwiki.vesysoft.ru/doku.php?id=manager:2ndcopy

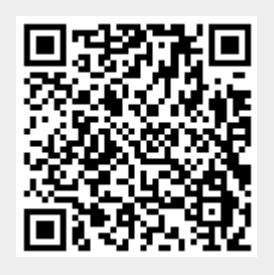

Last update: 2017/12/18 11:40